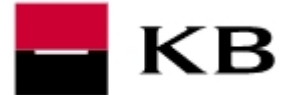

# PŘÍRUČKA PRO ELEKTRONICKOU ZÁSTAVU POHLEDÁVEK KB

Platnost od 11.12.2009

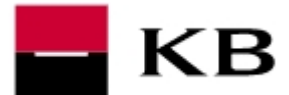

| Úvod                                               | 3  |
|----------------------------------------------------|----|
| 1. Podmínky Služby                                 | 4  |
| 1.1 Charakteristika Služby a Seznam pohledávek     | 4  |
| 1.2 Kontrola limitů a přístupů                     | 4  |
| 1.3 Formální kontrola v případě formátu POHLEDAVKA | 4  |
| 2. PROFIBANKA                                      | 5  |
| 2.1 Přehled zástavních smluv                       | 5  |
| 2.2 Odeslání seznamu                               | 6  |
| 2.2.1 Detail seznamu                               | 8  |
| 2.2.2 Přehled párování pohledávky                  | 9  |
| 2.2.3 Import - rekapitulace                        | 10 |
| 2.2.4 Odeslání pohledávek                          | 11 |
| 2.3 Přehled seznamů                                | 12 |
| 2.3.1 Detail podpisů                               | 14 |
| 2.4 Autorizace seznamů                             | 15 |
| 2.4.1 Autorizace - rekapitulace                    | 16 |
| 3. MOJE BANKA                                      | 18 |
| 3.1 Přehled zástavních smluv                       | 18 |
| 3.2 Přehled seznamů                                | 19 |
| 3.3 Přehled pohledávek v seznamu                   | 21 |
| 3.4 Přehled párování jednotlivé pohledávky         | 23 |
| 3.5 Nový seznam pohledávek                         | 24 |
| 3.6 Autorizace seznamu                             |    |
|                                                    |    |

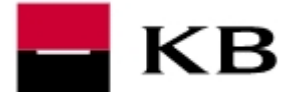

# Úvod

### Definice:

Pojmy používané v této Příručce s velkým počátečním písmenem mají níže uvedený význam:

### Příručkou

se rozumí tato Příručka pro elektronické předávání seznamu zastavených pohledávek;

### Bankou

se rozumí Komerční banka, a.s.;

### Klientem

se rozumí klient Banky – poskytovatel zajištění, který s Bankou uzavřel Zástavní smlouvu;

### Zástavní smlouvou

se rozumí rámcová smlouva o zástavě pohledávek uzavřená mezi Bankou a Klientem, na základě které dochází k zajištění úvěru identifikovaného v této rámcové smlouvě zástavním právem k pohledávkám z obchodního styku a k uzavírání Dílčích smluv o zástavě pohledávek;

### Dílčí smlouvou o zástavě pohledávek

se rozumí smlouva uzavřená za podmínek uvedených v Zástavní smlouvě a této Příručce k zástavě pohledávek z obchodního styku k zajištění úvěru identifikovaného v Zástavní smlouvě;

### Službou

se rozumí funkčnost "Pohledávky" v rámci služby Banky přímého bankovnictví – Mojebanka a Profibanka, jejímž prostřednictvím dochází k uzavírání Dílčích smluv o zástavě pohledávek;

#### Seznamem pohledávek

se rozumí seznam pohledávek k příslušné Zástavní smlouvě, jehož odsouhlasením ze strany Banky a Klienta dochází k uzavření Dílčí smlouvy o zástavě pohledávek a vzniku zástavního práva k pohledávkám uvedených v odsouhlaseném Seznamu pohledávek;

#### Dispozičním oprávněním

se rozumí dispoziční oprávnění k zastavování pohledávek dle vzoru, který je přílohou Zástavní smlouvy, kterým Klient uděluje příslušným osobám oprávnění uzavírat jeho jménem Dílčí smlouvy o zástavě pohledávek.

Tato Příručka stanoví postup Banky a Klienta při využívání Služby. Službu může Klient využívat pouze na základě uzavřené a účinné Zástavní smlouvy. Základním předpokladem pro uzavírání Dílčích smluv o zástavě pohledávek je doručení řádně vyplněného a podepsaného Dispozičního oprávnění Bance. K uzavření Dílčí smlouvy o zástavě pohledávek a tedy k zastavení pohledávek dochází ve chvíli, kdy je Seznam pohledávek autorizován – podepsán elektronickým podpisem Klienta a současně odsouhlasen Bankou, tj. ve chvíli, kdy se Seznam pohledávek dostane do stavu "Přijatý" a všechny přijaté pohledávky v tomto Seznamu pohledávek jsou ve stavu "Zastavená".

### Služba umožňuje Klientovi:

- elektronické zasílání Seznamů pohledávek k zastavení a jejich autorizaci.
- kontrolu aktuálního stavu jak Zástavní smlouvy a zaslaného Seznamu pohledávek, tak i následnou kontrolu stavu zastavených pohledávek. Tato část zjednoduší Klientovi orientaci, kolik pohledávek a v jaké výši je nutné zastavit, aby splnil podmínky Zástavní smlouvy a měl zajištěn úvěr dostatečnou výší zastavených pohledávek (hodnota k zajištění je součástí Zástavní smlouvy).
- nastavit automatická oznámení při změnách stavu Seznamů pohledávek, což dále zjednoduší jeho práci se Seznamem pohledávek a jeho autorizací.

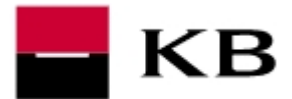

## 1. Podmínky Služby

## 1.1 Charakteristika Služby a Seznam pohledávek

- Klient má možnost předat Bance Seznam pohledávek, které jsou vygenerovány v jeho účetnictví prostřednictvím tzv. importu.
- Klient předává Seznam pohledávek formou importu do Mojebanka nebo Profibanka.
- Banka zajistí formální validaci a Klient je informován, zda byl Seznam pohledávek přijat nebo odmítnut (včetně důvodů odmítnutí). V rámci služby Profibanka probíhá validace ve dvou krocích. V prvním kroku se Seznam pohledávek nahrává do lokální databáze a kontroluje se jeho formální správnost. Ve druhém kroku je Seznam pohledávek odeslán do Banky a probíhá kontrola duplicity pohledávek uvedených v Seznamu pohledávek a jejich splatnost. V rámci služby Mojebanka probíhají oba kroky validace najednou při zaslaní Seznamu pohledávek Bance. Detailní postup při validaci je součástí popisu formátu Pohledávky v samostatném dokumentu.
- Přijatému Seznamu pohledávek je přidělena jednoznačná identifikace v rámci Zástavní smlouvy i v rámci Komerční banky.

## 1.2 Kontrola limitů a přístupů

Importy jsou limitovány přístupovými právy k zástavní smlouvě. Pokud uživatel není alespoň zmocněnou osobou pro daného Klienta, pak nemá právo pracovat se Zástavními smlouvami. Pokud uživatel nemá založenou plnou moc, pak nemá právo importovat pohledávky. Každý statutární zástupce má defaultně nastavenou plnou moc ke všem Zástavním smlouvám subjektu, jehož je statutárním zástupcem. Pro zadání plné moci pro zmocněnce, je nutné nejprve doručit do Banky řádně vyplněné a podepsané Dispoziční oprávnění (v papírové podobě).

## 1.3 Formální kontrola v případě formátu POHLEDAVKA

Kontrola probíhá při příjmu seznamu pohledávek. Podrobný výčet jednotlivých kroků kontroly je součástí popisu formátu Pohledávky v samostatném dokumentu.

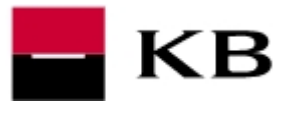

## 2. Profibanka

## 2.1 Přehled zástavních smluv

## Účel okna

Toto okno slouží pro zobrazení všech Zástavních smluv pro vybraného Klienta. Do okna se uživatel dostává z menu *POHLEDÁVKY* | *PŘEHLED ZÁSTAVNÍCH SMLUV*. Pokud má Klient uzavřenou a aktivní Zástavní smlouvu, pak v okně bude tato Zástavní smlouva zobrazena po aktualizaci. Pokud nemá Klient žádnou aktivní Zástavní smlouvu, pak položka menu *POHLEDÁVKY* není zobrazena.

| 🗒 profibanka                |                 |                     |               |                |                        |        |                       |                              |                    |                               |
|-----------------------------|-----------------|---------------------|---------------|----------------|------------------------|--------|-----------------------|------------------------------|--------------------|-------------------------------|
|                             | profi           | ibanka              |               |                |                        |        |                       |                              | Výběr              | úðtu/skupin úðtů              |
| 🗕 КВ 📏                      | 02              |                     |               |                |                        |        |                       |                              |                    | <u> </u>                      |
| and the second second       |                 |                     |               |                |                        |        |                       |                              |                    |                               |
| Hlavní menu                 | Diable          | d zástavních sm     | huv           |                |                        |        |                       |                              |                    |                               |
| Pohledávky                  | I Freme         | u zastavnich sni    | iuv.          |                |                        |        |                       |                              |                    | Nápovéda 🕜 🕃                  |
| Přehled zástavních<br>smluv |                 |                     |               |                |                        | 1      |                       | Sut                          | ojekt: jose        |                               |
| Odeslání seznamu            | / Číslo smlouvy | Subjekt             | Datum počátku | Datum ukončení | Hodnota k<br>zajištění | Měna   | Aktuálně<br>zastaveno | Zajištěno z<br>jiných zdrojů | částka k           | Povoleno dnú po<br>splatnosti |
| Přehled seznamů             | 0001            | PCB PO TEST 2       | 2.9.2004      | 3.9.2004       | 100 000,00             | CZK    | 0,00                  |                              | 100 000,00         | 0                             |
| Autorizace seznamů 🕏        | 002             | PCB_PO_TEST_2       | 1.8.2004      |                | 2 000 000,00           | CZK    | 0,00                  |                              | 2 000 000,00       | 0                             |
|                             | 003             | PCB_PO_TEST_2       | 1.8.2004      |                | 20 000 000,00          | CZK    | 1 707 549,30          |                              | 18 292 450,70      | 30                            |
|                             | 40000009051     | IB_TEST_1_ALENA_ŠČŘ | 16.2.2009     | 16.2.2019      | 500 000,00             | CZK    | 0,00                  |                              | 500 000,00         | 2                             |
|                             | 99              | PCB_PO_TEST_2       | 1.8.2004      | 31.12.2007     | 1 000 000,00           | CZK    | 0,00                  |                              | 1 000 000,00       | 0                             |
|                             | 999             | PCB_PO_TEST_2       | 1.9.2004      |                | 100 000,00             | EUR    | 0,00                  |                              | 100 000,00         | 10                            |
|                             | kb.cz           | PCB_PO_TEST_2       | 1.6.2004      |                | 1 000 000,00           | CZK    | 0,00                  |                              | 1 000 000,00       | 0                             |
|                             | NTF TEST 1      | PCB_PO_TEST_2       | 20.8.2004     |                | 2 000 000,00           | CZK    | 0,00                  |                              | 2 000 000,00       | 0                             |
|                             | NTF TEST 2      | PCB_PO_TEST_2       | 20.8.2004     |                | 1 000 000,00           | CZK    | 0,00                  |                              | 1 000 000,00       | 0                             |
|                             | NTF TEST 3      | PCB_PO_TEST_2       | 20.8.2004     |                | 3 000 000,00           | CZK    | 0,00                  |                              | 3 000 000,00       | 0                             |
|                             |                 |                     |               |                |                        |        |                       |                              |                    |                               |
| Administrace                | 4               |                     |               |                |                        |        |                       |                              |                    |                               |
| Certifikační průvodce       | Stránka         | 4 4 1 / 1 >         |               |                |                        |        |                       |                              | Nastave            | ní pohledu                    |
| Nápověda                    | Tick Ever       | art.                |               |                |                        |        |                       |                              | 1000               | Aktualizovat                  |
| Konec                       | CAPE CAPE       |                     |               |                |                        |        |                       |                              | Line .             |                               |
|                             |                 |                     |               |                | PCBTESTIALENA          | RIHOVA | (UUSCYEE) Superi      | izivatel 🔹 N                 | UM [CAPS   12.11.2 | 009   14:18                   |

| <b>Prvek okna</b><br>Číslo smlouvy | <b>Popis</b><br>Číslo Zástavní smlouvy                                                                                                    |
|------------------------------------|----------------------------------------------------------------------------------------------------|
| Subjekt                            | Název Klienta                                                                                                    |
| Datum počátku                      | Datum zahájení platnosti Zástavní smlouvy                                                                                                    |
| Datum ukončení                     | Datum ukončení platnosti Zástavní smlouvy. Po tomto<br>datu se již nepřijímají žádné nové Seznamy<br>pohledávek. Všechny neukončené pohledávky ve<br>zpracování však nadále zůstávají.              |
| Hodnota k zajištění                | Ve smluvních podmínkách uvedená minimální<br>hodnota zastavených pohledávek.Pokud je ve<br>smluvních podmínkách uvedeno, že klient zastavuje<br>všechny své pohledávky, je v tomto poli hodnota MAX |
| Měna                               | Měna Zástavní smlouvy. Na tuto měnu jsou<br>přepočítávány všechny zastavené pohledávky                                                                                                    |

| - KB                         | Elektronická zástava pohledávek                                                                                                    |
|------------------------------|----------------------------------------------------------------------------------------------------|
| Aktuálně zastaveno           | Suma hodnot všech validních pohledávek. Aby<br>pohledávka byla validní, musí být celý seznam<br>zaslaných pohledávek autorizován za Banku i za<br>Klienta a příslušná pohledávka nesmí být po<br>splatnosti a není uhrazena (spárovaná s úhradou<br>došlou na účty klienta). |
| Zajištěno z jiných zdrojů    | Banka má možnost obeslat poddlužníky a požadovat<br>úhradu pohledávek na svůj vlastní účet. Pokud k<br>tomuto kroku dojde, budou takto hrazené<br>pohledávky evidovány mimo systém a jejich suma<br>bude zohledněna v tomto poli                                             |
| Požadovaná částka k doplnění | Aktuální rozdíl mezi sumou všech validních<br>pohledávek a požadovanou hodnotou k zajištění. Je-<br>li v poli "Hodnota k zajištění" konstanta "MAX", pak<br>se toto pole nevyplňuje                                                                                          |
| Povoleno dní po splatnosti   | Ve smluvních podmínkách dohodnutý počet dní, po<br>který je pohledávka nadále považována za validní (a<br>je tedy obsažena v součtu zastavených pohledávek<br>– Aktuálně zajištěno), přestože její splatnost již<br>vypršela a pohledávka nebyla uhrazena                    |
| Aktualizovat                 | Standardní funkce Profibanky - přenesou se data z<br>Banky do lokální databáze                                                                                                    |
| Tisk                         | Standardní funkce Profibanky – vytiskne opis dat na<br>tiskárnu                                                                                                    |
| Export                       | Standardní funkce Profibanky – uloží data do<br>souboru (CSV nebo RTF).                                                                                                    |

## 2.2 Odeslání seznamu

## Účel okna

Toto okno slouží pro zobrazení všech rozpracovaných Seznamů pohledávek evidovaných v lokální databázi pro všechny Zástavní smlouvy a všechny subjekty, ke kterým disponuje uživatel přístupovými právy. Z tohoto okna je možné Seznamy pohledávek odesílat do Banky nahrávat nové Seznamy pohledávek do lokální databáze.

Do tohoto okna se uživatel dostává z menu POHLEDÁVKY | ODESLÁNÍ SEZNAMU.

Rozpracovaný je takový Seznam pohledávek, který byl nahrán pouze do lokální databáze a nebyl dosud odeslán do Banky.

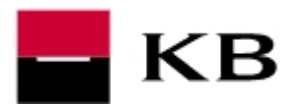

| 🔜 profibanka                |                   |               |             |           |                  |                |                |                        |          |            |                  |
|-----------------------------|-------------------|---------------|-------------|-----------|------------------|----------------|----------------|------------------------|----------|------------|------------------|
|                             | profibar          | nka           |             |           |                  |                |                |                        |          | Výbër      | úðtu/skupin úðtů |
| 🗖 КВ 📏                      | 02                |               |             |           |                  |                |                |                        |          |            |                  |
| and the second second       |                   |               |             |           |                  |                |                |                        |          |            |                  |
| Hlavní menu                 |                   | coznamu k     | zástavní s  | mlouvă    |                  |                |                |                        |          |            |                  |
| Pohledávky                  | Odesiain          | seznaniu k    | Zastaviii s | siniouve  |                  |                |                | 74.44.000              |          | 002        | Nápovéda 🕜 🕃     |
| Přehled zástavních<br>smluv |                   |               | Datum       | Datum     |                  | and the second |                | Zastavn                | smiouva: | Toor       |                  |
| <b>⊡</b> Odeslání seznamu   | V / Císlo smlouvy | Císlo seznamu | vytvoření   | zastavení | Suma             | Měna           | Stav           |                        |          |            |                  |
| Přehled seznamů             | 002               | 0             | 12.11.2009  |           | 396 750,00       | CZK            | rozpracovaný   |                        |          |            |                  |
| Autorizace seznamů 🕏        |                   |               |             |           |                  |                |                |                        |          |            |                  |
|                             |                   |               |             |           |                  |                |                |                        |          |            |                  |
|                             |                   |               |             |           |                  |                |                |                        |          |            |                  |
|                             |                   |               |             |           |                  |                |                |                        |          |            |                  |
|                             |                   |               |             |           |                  |                |                |                        |          |            |                  |
|                             |                   |               |             |           |                  |                |                |                        |          |            |                  |
|                             |                   |               |             |           |                  |                |                |                        |          |            |                  |
|                             |                   |               |             |           |                  |                |                |                        |          |            |                  |
|                             |                   |               |             |           |                  |                |                |                        |          |            |                  |
|                             |                   |               |             |           |                  |                |                |                        |          |            |                  |
|                             |                   |               |             |           |                  |                |                |                        |          |            |                  |
|                             |                   |               |             |           |                  |                |                |                        |          |            |                  |
|                             |                   |               |             |           |                  |                |                |                        |          |            |                  |
|                             |                   |               |             |           |                  |                |                |                        |          |            |                  |
|                             |                   |               |             |           |                  |                |                |                        |          |            |                  |
|                             |                   |               |             |           |                  |                |                |                        |          |            |                  |
|                             |                   |               |             |           |                  |                |                |                        |          |            |                  |
|                             |                   |               |             |           |                  |                |                |                        |          |            |                  |
|                             |                   |               |             |           |                  |                |                |                        |          |            |                  |
|                             |                   |               |             |           |                  |                |                |                        |          |            |                  |
|                             |                   |               |             |           |                  |                |                |                        |          |            |                  |
|                             |                   |               |             |           |                  |                |                |                        |          |            |                  |
|                             |                   |               |             |           |                  |                |                |                        |          |            |                  |
|                             |                   |               |             |           |                  |                |                |                        |          |            |                  |
|                             |                   |               |             |           |                  |                |                |                        |          |            |                  |
|                             |                   |               |             |           |                  |                |                |                        |          |            |                  |
|                             |                   |               |             |           |                  |                |                |                        |          |            |                  |
|                             |                   |               |             |           |                  |                |                |                        |          |            |                  |
| Administrace                |                   |               |             |           |                  |                |                |                        |          |            |                  |
| Certifikační průvodce       | Stránka 🐗 🐗       |               | 1 🕨 🗰       |           |                  |                |                |                        |          | Nastave    | ní pohledu       |
| Nápověda                    |                   |               |             |           | Along the second |                | Odeclat        |                        |          |            |                  |
| Konec                       | Lisk Export       |               |             |           | Novy sezn        | am             | Quesiat        |                        |          | L          | aastal KOMOLO    |
|                             |                   |               |             |           |                  | PCBTES         | TIALENA ŘÍHOVÁ | ÚÚŠČÝÉĚ) Superuživatel | NUM C    | PS 12.11.2 | 009 14:28        |

| Prvek okna        | Popis                                                                                                    |
|-------------------|----------------------------------------------------------------------------------------------------|
| Check box         | Výběrový prvek pro hromadné operace (Tlačítka<br>Odeslat a Zrušit).                                                                                                    |
| Číslo smlouvy     | Číslo Zástavní smlouvy                                                                                                    |
| Číslo seznamu     | Číslo zaslaného Seznamu pohledávek – přiděluje se<br>automaticky jako pořadové číslo v rámci Zástavní<br>smlouvy                                                                                                    |
| Datum vytvoření   | Datum vytvoření Seznamu pohledávek – údaj je<br>součástí importního souboru do lokální databáze                                                                                                    |
| Suma              | Aktuální suma hodnot všech validních pohledávek.<br>Aby pohledávka byla validní, musí být ve stavu přijatá<br>nebo zastavená. To znamená, že příslušná<br>pohledávka nesmí být po splatnosti, duplicitní,<br>odmítnutá Bankou a není uhrazena (spárována s<br>úhradou došlou na účty klienta). |
| Měna              | Měna Zástavní smlouvy. Na tuto měnu jsou<br>přepočítávány všechny zastavené pohledávky                                                                                                    |
| Stav              | Aktuální stav Seznamu pohledávek                                                                                                    |
| Nastavení pohledu | Standardní funkce – zobrazí formulář pro nastavování polí pohledu                                                                                                    |
| Zobrazit          | Otevře detail daného Seznamu pohledávek                                                                                                    |
| Zrušit            | Změní se stav Seznamu pohledávek v lokální<br>databázi na zrušený                                                                                                    |
| Nový seznam       | Importuje nový Seznam pohledávek z přenosového<br>souboru do lokální databáze                                                                                                    |

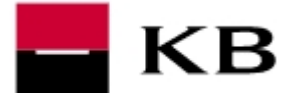

## Elektronická zástava pohledávek

| Odeslat              | Odešle rozpracovaný Seznam pohledávek z lokální                                                     |
|----------------------|----------------------------------------------------------------------------------------------------|
| Aktualizovat         | databaze do Banky<br>Standardní funkce Profibanky - přenesou se data z<br>Banky do lokální databáze |
| Tisk                 | Standardní funkce Profibanky – vytiskne opis dat na<br>tiskárnu                                     |
| Export               | Standardní funkce Profibanky – uloží data do souboru<br>(CSV nebo RTF).                             |
| 2.2.1 Detail seznamu |                                                                                                    |

## Účel okna

Toto okno slouží pro zobrazení detailu Seznamu pohledávek. V detailu jsou zobrazeny pohledávky, které byly zaslány jako součást zvoleného Seznamu pohledávek.

| IČO       | Název firmy      | Var. symbol | Vystavení | Splatnost | Částka   | Měna | Právní<br>titul | Stav      | Důvod                |
|-----------|------------------|-------------|-----------|-----------|----------|------|-----------------|-----------|----------------------|
|           | Antos Jaroslav   | 22004181    | 1.8.2004  | 7.10.2004 | 5 000.00 | CZK  | Smlouve         | zastavená | použitá jako zástava |
| 000005886 | Dopravni podnik  | 22004182    | 1.8.2004  | 7.9.2004  | 5 000.00 | CZK  | Smlouva         | zastavená | použitá jako zástava |
| 012610020 | HD Soft s.r.o.   | 22004179    | 1.8,2004  | 7.9.2004  | 5 000.00 | CZK  | Smlouva         | zastavená | použitá jako zástava |
| 025130986 | HS Tech sluzby s | 22004178    | 1.8.2004  | 7.9.2004  | 5 000.00 | CZK  | Smlouva         | vyřazená  | spárovaná            |
| 043074359 | Ales Bobek       | 22004180    | 1.8.2004  | 7.10.2004 | 5 000.00 | CZK  | Smlouva         | zastavená | použitá jako zástava |
| 064576167 | HS Tech s.r.o.   | 22004177    | 1.8.2004  | 7.9.2004  | 5 000.00 | CZK  | Smlouva         | zastavená | použitá jako zástava |
|           |                  |             |           |           |          |      |                 |           |                      |

| Prvek okna  | Popis                                                              |
|-------------|--------------------------------------------------------------------|
| IČO         | IČO poddlužníka – partnera, kterému je fakturováno klientem Banky. |
| Název firmy | Název firmy poddlužníka                                            |
| Var. Symbol | Evidenční číslo daňového dokladu (faktury).                        |
| Vystavení   | Datum vystavení faktury                                            |
| Splatnost   | Datum splatnosti faktury                                           |
| Částka      | Částka faktury                                                     |
| Měna        | Měna faktury                                                       |

| – KB                                | Elektronická zástava pohledávek                                                                                                    |
|-------------------------------------|----------------------------------------------------------------------------------------------------|
| Právní titul                        | Důvod na jehož základě je fakturováno – kupní<br>smlouva, objednávka,<br>Pokud nebude <b>smlouva a její číslo</b> Klientem<br>vyplněno, dojde při odeslání Seznamu pohledávek do<br>Banky automaticky k doplnění textu " <b>smlouva - dle</b><br><b>faktury</b> ". |
| Stav                                | Stav, ve kterém se právě nachází daná pohledávka                                                                                                    |
| Důvod                               | Bližší vysvětlení stavu pohledávky. Důvod z jakého se<br>pohledávka do příslušného stavu dostala                                                                                                    |
| Nastavení pohledu                   | Standardní funkce – zobrazí formulář pro nastavování polí pohledu                                                                                                    |
| Zavřít                              | Vrátí řízení programu na předcházející obrazovku                                                                                                    |
| tlačítko <b>Párování pohledávek</b> | Zobrazí přehled úhrad ve prospěch zvýrazněné<br>pohledávky. Pokud je seznam pohledávek ve stavu<br>rozpracovaný (seznam v lokální databázi), tlačítko se<br>nezobrazuje.                                                                                           |

## 2.2.2 Přehled párování pohledávky

## Účel okna

Toto okno slouží pro zobrazení párování úhrad k dané pohledávce.

Automaticky jsou přiřazovány (párovány) úhrady ve prospěch všech účtů daného klienta se stejným variabilním symbolem, jaký má pohledávka. Je možné také ruční připárování jakékoliv úhrady ve prospěch účtů klienta pracovníky KB.

Pokud ještě není párována žádná úhrada, pak se zobrazí prázdný seznam.

Okno v záhlaví popisuje parametry pohledávky (VS pohledávky, IČO poddlužníka, název, datum vystavení a splatnosti, částka a měna)

| lázev: Dopravni p | odnik hl.m.Prahy Vystavení: | 1.1.20 | 03 Splatnost: 21.1. | 2003          |              |      |     |
|-------------------|-----------------------------|--------|---------------------|---------------|--------------|------|-----|
| Císlo účtu        | Uhrazeno                    | Měna   | Císlo protiúčtu     | Bnk. protiúč. | Datum úhrady | ≁ VS | SS  |
| 26800257          | 1,00                        | CZK    | 123                 | 0300          | 1.5.2005     | 122  | 122 |
| 26800257          | 3,00                        | CZK    | 123                 | 0100          | 1.5.2005     | 122  | 122 |
| 26800257          | 4,00                        | CZK    | 123                 | 0100          | 1.5.2005     | 122  | 122 |
| 26800257          | 2,00                        | CZK    | 123                 | 0100          | 1.5.2005     | 122  | 122 |
| 26800257          | 5,00                        | CZK    | 123                 | 0300          | 1,5.2005     | 122  | 122 |
|                   |                             |        |                     |               |              |      |     |

| Prvek okna | Popis                                        |
|------------|----------------------------------------------|
| Číslo účtu | Číslo účtu, na které byla úhrada<br>připsána |

| Uhrazeno<br>Měna | Částka úhrady<br>Měna úhrady                        |
|------------------|-----------------------------------------------------|
| Číslo protiúčtu  | Číslo protiúčtu, ze kterého byla úhrada<br>připsána |
| Banka protiúčtu  | Kód banky protiúčtu                                 |
| Datum úhrady     | Datum připsání úhrady                               |
| VS               | Variabilní symbol úhrady                            |
| SS               | Specifický symbol úhrady                            |

## 2.2.3 Import - rekapitulace

## Účel okna

Toto okno slouží pro rekapitulaci zpracování importního souboru v Bance (v lokální databázi aplikace Profibanka).

Před zobrazením tohoto okna probíhá kontrola formální správnosti souboru. Soubor má povinnou strukturu, některá povinná pole a některá pole jsou kontrolní (kontrolní suma zaslaných pohledávek). Tyto kontroly musí být úspěšně ukončeny, aby bylo možné se souborem nadále pracovat. Pokud nejsou ukončeny úspěšně, je soubor odmítnut celý.

| ontrola na splatnost a du<br>Import neproběhli<br>Datum vytvoření v hlavič<br>Vejedná se o platný soub<br>(C:\projekty\Kopie - poł | iplicitu bude provedena při zaslá<br>ce souboru není dnešní datum. (<br>or formátu BEST. Zkontrolujte ir<br>iledavky3.ckm) | ní do KB.<br>040513)<br>nportovaný soub | ora                                 |                    |     |
|----------------------------------------------------------------------------------------------------|----------------------------------------------------------------------------------------------------|-----------------------------------------|-------------------------------------|--------------------|-----|
| Pohledávky v soubor                                                                                                    | u ,                                                                                                    |                                         |                                     | 16.2               |     |
| Číslo smlouvy                                                                                                    | Celkem vět                                                                                                    | Přija                                   | tých vět                            | Částka příjatých M | ěna |
|                                                                                                    | 0                                                                                                    |                                         | 0                                   | 0,00               | CZK |
| venačtené pohledávk                                                                                                    | ×                                                                                                    |                                         |                                     |                    | 2   |
| íslo pohledávky<br>ČO<br>Jatum zabájení v KB                                                                                       | Částka Měna                                                                                                    | Vystavení<br>Splatnost                  | VS<br>Právní titul<br>Číslo faktury | Důvod zamítnutí    |     |
|                                                                                                    |                                                                                                    |                                         |                                     |                    |     |
|                                                                                                    |                                                                                                    |                                         |                                     |                    |     |

| - KB                    | Elektronická zástava pohledávek                                                                                                    |
|-------------------------|----------------------------------------------------------------------------------------------------|
|                         |                                                                                                    |
| Prvek okna              | Popis                                                                                                    |
| Císlo smlouvy           | Císlo Zástavní smlouvy, ke které byl zaslán nový Seznam pohledávek.                                                                                                    |
| Celkem vět              | Celkový počet všech pohledávek obsažených v zaslaném Seznamu pohledávek.                                                                                                    |
| Přijatých vět           | Počet pohledávek, které vyhověly podmínkám pro<br>formální správnost celého souboru i jednotlivých<br>záznamů.                                                                                                    |
| Částka přijatých a měna | Suma vyhovujících pohledávek – v měně Zástavní<br>smlouvy. Přepočítáno aktuálním kurzem. (Finální<br>kurz pro zastavení pohledávek bude použit v<br>okamžiku změny stavu seznamu na "Přijatý" – po<br>autorizaci za obě smluvní strany – zde je tedy částka<br>pouze informativní). |
| Nenačtené pohledávky    | Vypíše seznam odmítnutých záznamů – pohledávek včetně důvodu zamítnutí.                                                                                                    |
| Tisk                    | Vytiskne opis tohoto okna.                                                                                                    |
| Storno                  | Po stisknutí se řízení vrací zpět na výchozí formulář.                                                                                                    |

## 2.2.4 Odeslání pohledávek

## Účel okna

Toto okno slouží pro rekapitulaci odeslání Seznamu pohledávek z lokální databáze do Banky.

Před zobrazením tohoto okna probíhají po přenosu dat do Banky vstupní kontroly jednotlivých pohledávek. Pokud jsou některé pohledávky pro Banku nepřijatelné (po splatnosti, duplicitní), nebo pokud jsou záznamy těchto pohledávek v souboru neúplné, jsou odmítnuty pouze konkrétní konfliktní pohledávky a zbytek souboru je přijat k dalšímu zpracování.

| Číslo smlouvy | Číslo<br>seznamu | Datum<br>vytvoření | Suma | Měna | Počet<br>pohl. | Počet<br>přijatých | Stav                 | Výsledek                         |   |
|---------------|------------------|--------------------|------|------|----------------|--------------------|----------------------|----------------------------------|---|
| MUA1          | 8                | 10.8.2004          | 900  | CZK  | 3              | 0                  | zpracovávaný<br>v KB | Seznam pohledávek<br>byl přijat. | - |
|               |                  |                    |      |      |                |                    |                      |                                  |   |
|               |                  |                    |      |      |                |                    |                      |                                  |   |
|               |                  |                    |      |      |                |                    |                      |                                  |   |
|               |                  |                    |      |      |                |                    |                      |                                  |   |
|               |                  |                    |      |      |                |                    |                      |                                  |   |
|               |                  |                    |      |      |                |                    |                      |                                  |   |
|               |                  |                    |      |      |                |                    |                      |                                  |   |
|               |                  |                    |      |      |                |                    |                      |                                  |   |
|               |                  |                    |      |      |                |                    |                      |                                  |   |
|               |                  |                    |      |      |                |                    |                      |                                  |   |
|               |                  |                    |      |      |                |                    |                      |                                  |   |

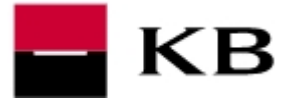

| Prvek okna       | Popis                                                                                                    |
|------------------|----------------------------------------------------------------------------------------------------|
| Číslo smlouvy    | Číslo Zástavní smlouvy, jejíž Seznam pohledávek byl odeslán do Banky.                                                                                                    |
| Číslo seznamu    | Číslo Seznamu pohledávek v rámci Zástavní smlouvy.                                                                                                    |
| Datum vytvoření  | Datum vytvoření Seznamu pohledávek – údaj je součástí importního souboru do lokální databáze.                                                                                                    |
| Suma             | Suma přijatých pohledávek v měně Zástavní smlouvy.<br>Přepočítáno aktuálním kurzem. (Finální kurz pro<br>zastavení pohledávek bude použit v okamžiku změny<br>stavu seznamu na "Přijatý" – po autorizaci za obě<br>smluvní strany – zde je tedy částka pouze<br>informativní)                                                                                                    |
| Měna             | Měna Zástavní smlouvy.                                                                                                    |
| Počet pohledávek | Počet pohledávek, které byly součástí odeslání z lokální databáze do Banky.                                                                                                    |
| Počet přijatých  | Počet pohledávek, které byly přijaty k dalším zpracování.                                                                                                    |
| Stav             | Aktuální stav odeslaného Seznamu pohledávek.<br>Pokud je automatické zpracování bez připomínek, pak<br>je stav "Čekající na autorizaci klientem" a je možné<br>zahájit autorizaci seznamu na příslušné obrazovce –<br>AUTORIZACE SEZNAMU. Pokud jsou některé<br>pohledávky navrženy na nepřijetí, je nutný ruční zásah<br>pracovníka banky a stav seznamu je "Zpracovávaný v<br>KB". O tomto stavu je Váš bankovní poradce ihned<br>systémem informován pomocí e-mailové zprávy. |
| Výsledek         | Popis vysvětlující stav, ve kterém se odeslaný Seznam pohledávek nachází.                                                                                                    |
| Tisk             | Vytiskne opis tohoto okna.                                                                                                    |
| Zavřít           | Ukončí práci s tímto oknem a vrátí řízení zpět na obrazovku ODESLÁNÍ SEZNAMU.                                                                                                    |

## 2.3 Přehled seznamů

## Účel okna

Toto okno slouží pro zobrazení všech Seznamů pohledávek pro všechny Zástavní smlouvy a všechny Klienty, ke kterým disponuje uživatel přístupovými právy. Do tohoto okna se uživatel dostává z menu *POHLEDÁVKY | PŘEHLED SEZNAMŮ*.

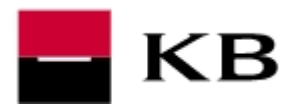

| Hlavní menu              | (2-2)         |               |                           |                    |              |               |                                 |           |               |                  |          |
|--------------------------|---------------|---------------|---------------------------|--------------------|--------------|---------------|---------------------------------|-----------|---------------|------------------|----------|
| Pohledávky               | Přehle        | ed seznamů    | k zástavi                 | ním smlouvá        | m            |               |                                 |           |               | Ná               | pověda 🕜 |
| řehled zástavních        |               |               |                           |                    |              |               |                                 | Zást      | avní smlouva: | 002              |          |
| mluv<br>Ideslání seznamu | Číslo smlouvy | Číslo seznamu | ♥ Datum<br>vytvoření      | Datum<br>zastavení | Suma         | Měna          | Stav                            | Podepsalo | Počet podpisů | Autorizace<br>KB |          |
| řehled seznamů           | 002           | 634           | 12.11.2009                |                    | 396 750,00   | CZK           | čekající na autorizaci klientem | 0         | 2             | Ano              |          |
| utorizace seznamů 👁      | 002           | 630           | 9.9.2009                  |                    | 100 000,00   | CZK           | zpracovávaný v KB               | 2         | 2             | Ne               |          |
|                          | 002           | 631           | 9.9.2009                  | 30.9.2009          | 100 000,00   | CZK           | přijatý                         | 2         | 2             | Ano              |          |
|                          | 002           | 632           | 9.9.2009                  |                    | 1 750 000,00 | CZK           | zpracovávaný v KB               | 0         | 2             | Ne               |          |
|                          | 002           | 633           | 9.9.2009                  | 9.9.2009           | 1 750 000,00 | CZK           | přijatý                         | 2         | 2             | Ano              |          |
|                          | 002           | 628           | 7.9.2009                  |                    | 100 000,00   | CZK           | zpracovávaný v KB               | 2         | 2             | Ne               |          |
|                          | 002           | 629           | 7.9.2009                  | 17.9.2009          | 100 000,00   | CZK           | přijatý                         | 2         | 2             | Ano              |          |
|                          | 002           | 627           | 7.9.2009                  |                    | 100 000,00   | CZK           | zpracovávaný v KB               | 0         | 2             | Ne               |          |
|                          | 002           | 626           | 30.4.2009                 |                    | 980 000,00   | CZK           | zpracovávaný v KB               | 0         | 2             | Ne               |          |
|                          | 002           | 623           | 28.4.2009                 |                    | 4 000,00     | CZK           | zpracovávaný v KB               | 2         | 2             | Ne               |          |
|                          | 002           | 622           | 28.4.2009                 |                    | 4 000.00     | CZK           | zpracovávaný v KB               | 0         | 2             | Ne               |          |
|                          | 002           | 624           | 28.4.2009                 | 30.9.2009          | 100 000.00   | CZK           | přijatý                         | 2         | 2             | Ano              |          |
|                          | 002           | 625           | 28.4.2009                 | Lociore a con      | 100.000.00   | CZK           | zpracovávapý v KB               | 0         | 2             | Ne               |          |
|                          | 002           | 621           | 28.4.2009                 |                    | 1 350 000 00 | CZV           | zpracovávaný v KB               | 2         |               | Ne               |          |
|                          | 002           | 620           | 27.4.2009                 | -                  | 414 450 00   | CTV           | apracovávaný v KB               | 2         | 2             | No               |          |
|                          | 002           | 610           | 27.4.2009                 |                    | 100 000 00   | CZK           |                                 | -         | -             | Na               |          |
|                          | 002           | 010           | 23.4.2009                 | -                  | 100 000,00   | CZN           | zpracovavaný v KB               | 0         |               | Ne               |          |
|                          | 002           | 617           | 23.4.2009                 |                    | 100 000,00   | CZK           | zpracovavany v KB               | 2         | 2             | ive              |          |
|                          | 002           | 619           | 23.4.2009                 | -                  | 450 000,00   | CZK           | cekajici na autorizaci klientem | 0         | 2             | Ne               |          |
|                          | 002           | 616           | 22.4.2009                 |                    | 100 000,00   | CZK           | zpracovavaný v KB               | U         | 2             | rve              |          |
|                          | 002           | 615           | 21.4.2009                 |                    | 1 350 000,00 | CZK           | zpracovávaný v KB               | 2         | 2             | Ne               |          |
|                          | 002           | 614           | 20.4.2009                 | 20.4.2009          | 980 000,00   | CZK           | přijatý                         | 2         | 2             | Ano              |          |
|                          | 002           | 611           | 17.4.2009                 |                    | 1 350 000,00 | CZK           | čekající na autorizaci klientem | 0         | 2             | Ne               |          |
|                          | 002           | 613           | 17.4.2009                 |                    | 100 000,00   | CZK           | čekající na autorizaci klientem | 0         | 2             | Ne               |          |
|                          | 002           | 612           | 17.4.2009                 |                    | 450 000,00   | CZK           | čekající na autorizaci klientem | 0         | 2             | Ne               |          |
|                          | 002           | 610           | 15.4.2009                 |                    | 414 000,00   | CZK           | čekající na autorizaci klientem | 0         | 2             | Ne               |          |
|                          | 002           | 607           | 6.4.2009                  |                    | 100 000,00   | CZK           | zpracovávaný v KB               | 2         | 2             | Ne               |          |
|                          | 002           | 609           | 6.4.2009                  |                    | 100 000,00   | CZK           | zpracovávaný v KB               | 0         | 2             | Ne               |          |
|                          | 002           | 608           | 6.4.2009                  |                    | 100 000,00   | CZK           | čekající na autorizaci klientem | 0         | 2             | Ne               |          |
|                          | 002           | 606           | 6.4.2009                  |                    | 450 000,00   | CZK           | čekající na autorizaci klientem | 0         | 2             | Ne               |          |
|                          | 002           | 605           | 6.4.2009                  |                    | 1 350 000,00 | CZK           | čekající na autorizaci klientem | 0         | 2             | Ne               |          |
|                          | 002           | 602           | 3.4.2009                  |                    | 1 750 000,00 | CZK           | částečná autorizace klient      | 1         | 2             | Ne               |          |
|                          | 002           | 604           | 3.4.2009                  |                    | 1 970 000,00 | CZK           | zpracovávaný v KB               | 0         | 2             | Ne               |          |
|                          | 002           | 603           | 3.4.2009                  |                    | 1 750 000.00 | CZK           | zrušený klientem                | 1         | 2             | Ne               |          |
|                          |               |               | Procession and the second |                    |              | provident and |                                 |           |               |                  |          |

| Prvek okna       | Popis                                                                                                    |
|------------------|----------------------------------------------------------------------------------------------------|
| Zástavní smlouva | Základní filtrovací podmínka – lze vybrat všechny<br>Zástavní smlouvy, nebo právě jednu Zástavní<br>smlouvu.                                                                                                    |
| Číslo smlouvy    | Číslo Zástavní smlouvy.                                                                                                    |
| Číslo seznamu    | Číslo zaslaného Seznamu pohledávek – přiděluje se automaticky jako pořadové číslo v rámci Zástavní smlouvy.                                                                                                    |
| Datum vytvoření  | Datum vytvoření Seznamu pohledávek (datum zaslání do Banky).                                                                                                    |
| Datum zastavení  | Datum poslední požadované autorizace a změny stavu Seznamu pohledávek na stav "Přijatý".                                                                                                    |
| Suma             | Aktuální suma hodnot všech validních pohledávek.<br>Aby pohledávka byla validní, musí být ve stavu přijatá<br>nebo zastavená. To znamená, že příslušná<br>pohledávka nesmí být po splatnosti, duplicitní,<br>odmítnutá Bankou a není uhrazena (spárována s<br>úhradou došlou na účty klienta). |
| Měna             | Měna Zástavní smlouvy. Na tuto měnu jsou přepočítávány všechny zastavené pohledávky.                                                                                                    |
| Stav             | Aktuální stav Seznamu pohledávek.                                                                                                    |
| Podepsalo        | Počet již připojených podpisů klienta k danému<br>Seznamu pohledávek.                                                                                                    |
| Počet podpisů    | Požadovaný počet podpisů klienta k danému<br>Seznamu pohledávek.                                                                                                    |
| Autorizace KB    | Logická hodnota – vyjadřuje, zda již proběhla                                                                                                    |

| – КВ              | Elektronická zástava pohledávek                                                          |
|-------------------|------------------------------------------------------------------------------------------|
|                   |                                                                                          |
|                   | autorizace v Bance či nikoliv.                                                           |
| Nastavení pohledu | Standardní funkce – zobrazí formulář pro nastavování polí pohledu.                       |
| Zobrazit          | Otevře detail daného Seznamu pohledávek.                                                 |
| Podpisy           | Otevře detail se jmenným seznamem osob, které autorizovaly Seznam pohledávek za klienta. |
| Aktualizovat      | Standardní funkce Profibanky - přenesou se data z<br>Banky do lokální databáze.          |
| Tisk              | Standardní funkce Profibanky – vytiskne opis dat na tiskárnu.                            |
| Export            | Standardní funkce Profibanky – uloží data do souboru<br>(CSV nebo RTF).                  |

## 2.3.1 Detail podpisů

## Účel okna

Toto okno slouží pro zobrazení detailního, jmenného seznamu podpisů na konkrétním Seznamu pohledávek. Okno slouží pouze k prohlížení a žádná editace zde není možná.

| Detail podpisů       |                             |            |          |   |
|----------------------|-----------------------------|------------|----------|---|
| Detail podpisů       |                             |            |          |   |
| Jméno                | Globální ID                 | Datum      | Čas      |   |
| PCB_PO_TEST_3_VLADIS | 144941053                   | 02.09.2004 | 17:23:46 | - |
| PCB_PO_TEST_4_RENE   | 144941184                   | 02.09.2004 | 17:26:07 |   |
|                      |                             |            |          |   |
| <b>G</b>             | <u>T</u> isk <u>Z</u> avřít |            |          |   |

| Prvek okna  | Popis                                                                    |
|-------------|--------------------------------------------------------------------------|
| Jméno       | Jméno a příjmení osoby, která provedla autorizaci.                       |
| Globální ID | ID certifikátu osoby, která provedla autorizaci.                         |
| Datum       | Datum, kdy byl Seznam pohledávek příslušnou osobou klienta autorizován.  |
| Čas         | Čas, kdy byl Seznam pohledávek příslušnou osobou<br>Klienta autorizován. |
| Zavřít      | Vrátí řízení programu na předcházející obrazovku –                       |

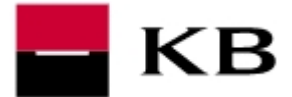

Přehled seznamů.

Standardní funkce – vytiskne opis dat na tiskárnu.

Tisk

## 2.4 Autorizace seznamů

### Účel okna

Toto okno slouží pro zobrazení všech Seznamů pohledávek, které jsou ve stavech k autorizaci Klientem - pro všechny Zástavní smlouvy a všechny subjekty, ke kterým disponuje uživatel přístupovými právy. Do tohoto okna se uživatel dostává z menu POHLEDÁVKY | AUTORIZACE SEZNAMU.

Stavy, kdy je možné autorizovat za Klienta :

- Čekající na autorizaci Klientem
- Částečná autorizace Klient

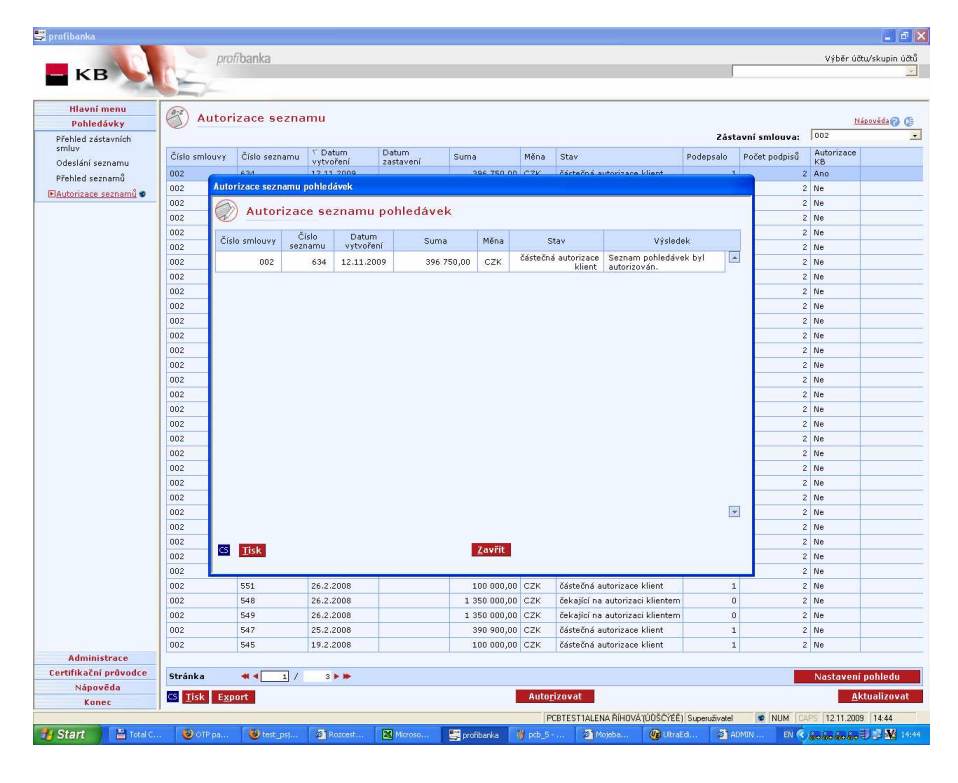

| Prvek okna       | Popis                                                                                                    |
|------------------|----------------------------------------------------------------------------------------------------|
| Zástavní smlouva | Základní filtrovací podmínka – lze vybrat všechny<br>Zástavní smlouvy, nebo právě jednu Zástavní<br>smlouvu.      |
| Číslo smlouvy    | Číslo Zástavní smlouvy.                                                                                           |
| Číslo seznamu    | Číslo zaslaného Seznamu pohledávek – přiděluje se<br>automaticky jako pořadové číslo v rámci Zástavní<br>smlouvy. |
| Datum vytvoření  | Datum vytvoření Seznamu pohledávek – údaj je součástí importního souboru do lokální databáze.                     |
| Datum zastavení  | Datum poslední požadované autorizace a změny stavu Seznamu pohledávek na stav "Přijatý".                          |

| – KB              | Elektronická zástava pohledávek                                                                                                    |
|-------------------|----------------------------------------------------------------------------------------------------|
| Suma<br>Měna      | Aktuální suma hodnot všech validních pohledávek.<br>Aby pohledávka byla validní, musí být ve stavu přijatá<br>nebo zastavená. To znamená, že příslušná<br>pohledávka nesmí být po splatnosti, duplicitní,<br>odmítnutá Bankou a není uhrazena (spárována s<br>úhradou došlou na účty klienta).<br>Měna Zástavní smlouvy. Na tuto měnu jsou<br>přepočítávány všechny zastavené pohledávky. |
| Stav              | Aktuální stav Seznamu pohledávek.                                                                                                    |
| Podepsalo         | Počet již připojených podpisů klienta k danému<br>Seznamu pohledávek.                                                                                                    |
| Počet podpisů     | Požadovaný počet podpisů klienta k danému<br>Seznamu pohledávek.                                                                                                    |
| Autorizace KB     | Logická hodnota – vyjadřuje, zda již proběhla autorizace v Bance či nikoliv.                                                                                                    |
| Nastavení pohledu | Standardní funkce – zobrazí formulář pro nastavování polí pohledu.                                                                                                    |
| Zobrazit          | Otevře detail daného Seznamu pohledávek.                                                                                                    |
| Podpisy           | Otevře detail se jmenným seznamem osob, které autorizovali Seznam pohledávek za Klienta.                                                                                                    |
| Zrušit            | Zruší vybraný Seznam pohledávek z databáze.                                                                                                    |
| Autorizovat       | Otevře autorizační obrazovku, kde bude možné připojit podpis dle certifikátu právě přihlášeného uživatele.                                                                                                    |
| Aktualizovat      | Standardní funkce Profibanky - přenesou se data z Banky do lokální databáze.                                                                                                    |
| Tisk              | Standardní funkce Profibanky – vytiskne opis dat na tiskárnu.                                                                                                    |
| Export            | Standardní funkce Profibanky – uloží data do souboru (CSV nebo RTF).                                                                                                    |

## 2.4.1 Autorizace - rekapitulace

## Účel okna

Toto okno slouží pro rekapitulaci autorizovaného Seznamu pohledávek.

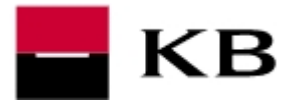

| Autorizace sezna  | amu pohled       | ávek               |              |      |                                    |                                                                                                    |                                                                                                    |
|-------------------|------------------|--------------------|--------------|------|------------------------------------|----------------------------------------------------------------------------------------------------|----------------------------------------------------------------------------------------------------|
| Autori            | zace se          | znamu po           | hledávek     |      |                                    |                                                                                                    |                                                                                                    |
| Číslo smlouvy     | Číslo<br>seznamu | Datum<br>vytvoření | Suma         | Měna | Stav                               |                                                                                                    |                                                                                                    |
| 002               | 634              | 12.11.2009         | 396 750,00   | сzк  | čekající na autorizaci<br>klientem |                                                                                                    |                                                                                                    |
|                   |                  |                    |              |      |                                    |                                                                                                    |                                                                                                    |
| Certifikát na čip | ové kartě        |                    |              |      |                                    | ₹<br>PIN:                                                                                                    |                                                                                                    |
|                   |                  |                    |              |      |                                    | ••••                                                                                                    |                                                                                                    |
| CS <u>T</u> isk   |                  |                    | <u>Z</u> avř | ít i | Auto <u>r</u> izovat               |                                                                                                    |                                                                                                    |
| Prvek ol          | kna              |                    |              |      |                                    | Popis                                                                                                    |                                                                                                    |
| Číslo sm          | louvy            |                    |              |      |                                    | Číslo Zástavní smlo<br>právě autorizován.                                                                                              | uvy, jejíž Seznam pohledávek je                                                                                                    |
| Číslo sez         | znamu            |                    |              |      |                                    | Číslo Seznamu pohle                                                                                                    | edávek, který je právě autorizován                                                                                                    |
| Datum v           | ytvořen          | lí                 |              |      |                                    | Datum vytvoření S součástí importního s                                                                                                | eznamu pohledávek – údaj je<br>souboru do lokální databáze.                                                                                                    |
| Suma              |                  |                    |              |      |                                    | Suma autorizovanýc<br>měně Zástavní sr<br>kurzem. (Finální kurz<br>použit v okamžiku zn<br>po autorizaci za ob<br>částka pouze informa | h (vyhovujících) pohledávek – v<br>nlouvy. Přepočítáno aktuálním<br>z pro zastavení pohledávek bude<br>něny stavu seznamu na "Přijatý" –<br>ě smluvní strany – zde je tedy<br>ativní). |
| Měna              |                  |                    |              |      |                                    | Měna Zástavní smlou                                                                                                    | ivy.                                                                                                    |
| Stav              |                  |                    |              |      |                                    | Aktuální stav Seznan                                                                                                    | nu pohledávek.                                                                                                    |
| Certifiká         | t na čip         | ové kart           | ě            |      |                                    | Pole pro PIN k čipov<br>přihlášen do aplikace                                                                                          | vé kartě uživatele, který je právě                                                                                                    |
| Tisk              |                  |                    |              |      |                                    | Vytiskne opis tohoto                                                                                                    | okna.                                                                                                    |
| Zavřít            |                  |                    |              |      |                                    | Po stisknutí se řízen<br>AUTORIZACE SEZ<br>pohledávek není prov                                                                        | í vrací zpět na výchozí formulář –<br>NAMU a autorizace Seznamu<br>/edena.                                                                                                    |
| Autorizo          | vat              |                    |              |      |                                    | Po stisknutí je p<br>pohledávek (pouze p<br>se vrací zpět na vy<br>SEZNAMU.                                                            | rovedena autorizace Seznamu<br>ři zadání správného PIN) a řízení<br>ýchozí formulář – AUTORIZACE                                                                                       |

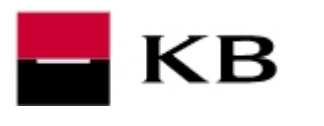

## 3. MOJE BANKA

## 3.1 Přehled zástavních smluv

## Účel okna

Toto okno slouží pro zobrazení všech Zástavních smluv pro vybraného Klienta. Do okna se uživatel dostává z menu *POHLEDÁVKY* | *Přehled zástavních smluv*. Pokud má Klient uzavřenou a aktivní Zástavní smlouvu, pak v okně bude tato Zástavní smlouva zobrazena. Pokud nemá Klient žádnou aktivní Zástavní smlouvu, pak položka menu *POHLEDÁVKY* není zobrazena. Pokud uživatel není alespoň zmocněnou osobou u pro daného Klienta, pak nemá právo pracovat se Zástavními smlouvami. Pokud uživatel nemá založenou plnou moc, pak nemá právo importovat pohledávky. Každý statutární zástupce má defaultně nastavenou plnou moc ke všem Zástavním smlouvám subjektu, jehož je statutárním zástupcem. Pro zadání plné moci pro zmocněnce, je nutné nejprve doručit do Banky řádně vyplněné a podepsané Dispoziční oprávnění (v papírové podobě).

| р                | řehled zás                    | tavních                          | smli | uv                                        |                                                           |
|------------------|-------------------------------|----------------------------------|------|-------------------------------------------|-----------------------------------------------------------|
| <u> </u>         |                               |                                  |      |                                           | nápověda 🕜                                                |
| Subjekt:         | IB_PO_TEST_2                  |                                  |      |                                           |                                                           |
| Číslo<br>smlouvy | Dat. počátku<br>Dat. ukončení | Povoleno<br>dní po<br>splatnosti | Měna | Hodnota k zajištění<br>Aktuálně zastaveno | Zajištěno z jiných zdrojů<br>Požadovaná částka k doplnění |
| 012              | 01.08.2004                    | 14                               | сzк  | 2 000 000,00<br>1 353 166,00              | 0,00<br>646 834,00                                        |
| 013              | 01.08.2004                    | 0                                | сzк  | 1 000 000,00<br>90,00                     | 0,00<br>999 910,00                                        |
|                  |                               |                                  |      |                                           | Nový seznam                                               |

| Prvek okna                 | Popis                                                                                                    |
|----------------------------|----------------------------------------------------------------------------------------------------|
| Číslo smlouvy              | Číslo Zástavní smlouvy.                                                                                                    |
| Datum počátku              | Datum zahájení platnosti Zástavní smlouvy.                                                                                                    |
| Datum ukončení             | Datum ukončení platnosti Zástavní smlouvy. Po tomto<br>datu se již nepřijímají žádné nové Seznamy<br>pohledávek. Všechny neukončené pohledávky ve<br>zpracování však nadále zůstávají.                                                                     |
| Povoleno dní po splatnosti | Ve smluvních podmínkách dohodnutý počet dní, po<br>který je pohledávka nadále považována za validní (a<br>je tedy obsažena v součtu zastavených pohledávek –<br>Aktuálně zajištěno), přestože její splatnost již vypršela<br>a pohledávka nebyla uhrazena. |
| Hodnota k zajištění        | Ve smluvních podmínkách uvedená minimální<br>hodnota zastavených pohledávek . Pokud je ve<br>smluvních podmínkách uvedeno, že klient zastavuje<br>všechny své pohledávky, je v tomto poli hodnota<br>MAX.                                                  |
| Měna                       | Měna Zástavní smlouvy. Na tuto měnu jsou<br>přepočítávány všechny zastavené pohledávky.                                                                                                    |
| Aktuálně zastaveno         | Suma hodnot všech validních pohledávek. Aby<br>pohledávka byla validní, musí být celý Seznam                                                                                                    |

| – КВ                         | Elektronická zástava pohledávek                                                                                                    |
|------------------------------|----------------------------------------------------------------------------------------------------|
|                              | zaslaných pohledávek autorizován za KB i za klienta<br>a příslušná pohledávka nesmí být po splatnosti a není<br>uhrazena (spárovaná s úhradou došlou na účty<br>klienta)                                                          |
| Zajištěno z jiných zdrojů    | Banka má možnost obeslat poddlužníky a požadovat<br>úhradu pohledávek na svůj vlastní účet. Pokud k<br>tomuto kroku dojde, budou takto hrazené pohledávky<br>evidovány mimo systém a jejich suma bude<br>zohledněna v tomto poli. |
| Požadovaná částka k doplnění | Aktuální rozdíl mezi sumou všech validních<br>pohledávek a požadovanou hodnotou k zajištění. Je-<br>li v poli "Hodnota k zajištění" konstanta "MAX", pak<br>se toto pole nevyplňuje.                                              |
| tlačítko <b>Nový seznam</b>  | Slouží k načtení dávky nových pohledávek.                                                                                                    |

## Postup práce s oknem

### Postup pro výběr smlouvy pro další zpracování:

- 1. Vyberte v menu v levém rámu okna volbu POHLEDÁVKY | Přehled zástavních smluv.
- 2. Otevře se toto okno s přehledem Zástavních smluv pro vybraný subjekt.
- 3. Stiskněte odkaz na čísle smlouvy, se kterou chcete dále pracovat. Zobrazí se Přehled seznamů.

### Postup pro načtení nové dávky pohledávek:

- 1. Vyberte v menu v levém rámu okna volbu POHLEDÁVKY | Přehled zástavních smluv.
- 2. Otevře se toto okno s přehledem Zástavních smluv pro vybraný subjekt.
- 3. Stiskněte tlačítko Nový seznam. Zobrazí se okno pro vyhledání souboru se Seznamem pohledávek.

V přehledu jsou pouze aktivní zástavní smlouvy. Smlouvy již ukončené se nezobrazují. Smlouvy, které dosud nezačaly platit, se také nezobrazují.

## 3.2 Přehled seznamů

### Účel okna

Toto okno slouží pro zobrazení všech Seznamů pohledávek zaslaných ke zvolené Zástavní smlouvě. Do okna se uživatel dostává z menu POHLEDÁVKY | PŘEHLED ZÁSTAVNÍCH SMLUV a stisknutím linku na příslušné – vybrané zástavní smlouvě.

Okno v záhlaví popisuje parametry smlouvy – číslo a požadovaný počet podpisů za stranu klienta. Seznam je stránkovaný po 20 seznamech.

Seznamem pohledávek se rozumí soubor několika pohledávek, které Klient připravil a zaslal do Banky jako zástavu v jedné dávce. Se seznamem se pracuje pouze po dobu jeho schvalování. Vždy se totiž schvaluje a podepisuje seznam jako celek.

Se seznamem se pracuje jako s návrhem dodatku Zástavní smlouvy. To znamená, že pokud je seznam zpracováván na straně Banky, pak je pro Klienta nepřístupný. Pokud je zpracováván na straně Klienta, pak je nepřístupný pro pracovníky Banky. Ve stavech, kdy je možné se seznamem pracovat na straně Klienta, je možné seznam pouze autorizovat nebo celý zrušit. Klient nemá právo do seznamu doplňovat nebo z něj odebírat jednotlivé pohledávky. Naopak Banka má právo některé pohledávky nepřijmout. Postup zpracování seznamu je následující:

#### Varianta A

- 1. Zaslání Seznamu pohledávek do Banky
- 2. Automatické zpracování v Bance bez připomínek (bez duplicitních pohledávek a pohledávek po splatnosti)
- 3. Podpisy na straně Klienta

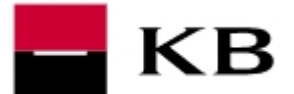

- Podpisy na straně Banky bez připomínek (Pokud jsou zde připomínky, pak jsou odstraněny všechny podpisy a dále se pokračuje dle varianty B – bod 3., tzn. že se opakuje celý proces znovu)
- 5. Přijetí Seznamu pohledávky

#### Varianta B

- 1. Zaslání Seznamu pohledávek do Banky
- 2. Automatické zpracování v Bance s připomínkami
- 3. Podpisy na straně Banky
- 4. Podpisy na straně Klienta
- 5. Přijetí Seznamu pohledávek

Ve chvíli, kdy je Seznam pohledávek autorizován za obě smluvní strany, dostává se seznam do stavu "Přijatý". Všechny přijaté pohledávky v tomto Seznamu pohledávek jsou ve stavu "Zastavená" a nadále se již pracuje pouze s jednotlivými pohledávkami.

| Pop        | is okn    | a a jeho p              | rvků                              |      |                                  |                                                            |                                                                     |                                                            | 1                                                                                                    |
|------------|-----------|-------------------------|-----------------------------------|------|----------------------------------|------------------------------------------------------------|---------------------------------------------------------------------|------------------------------------------------------------|----------------------------------------------------------------------------------------------------|
|            | Př        | ehled zas               | slaných seznam                    | ů ke | smlouvě                          |                                                            |                                                                     |                                                            |                                                                                                    |
|            |           |                         |                                   |      |                                  |                                                            | <u>nápověd</u> ;                                                    | • 🕜                                                        |                                                                                                    |
| Zá         | stavní sn | nlouva č. 012           |                                   |      |                                  | Požadovaný p                                               | očet podpi:                                                         | jů: 2                                                      |                                                                                                    |
|            | <<        | >>                      | Strana 1 / 1                      |      | Stear                            |                                                            | Vybleda                                                             |                                                            |                                                                                                    |
|            |           |                         |                                   |      | 344                              |                                                            | • jiiieaa                                                           |                                                            |                                                                                                    |
|            | Číslo     | Datum                   | Datum Aktuálně                    | Měna | Stav                             | Podpi                                                      | sy                                                                  | Autorizace                                                 |                                                                                                    |
|            | 20        | 30.08.2004              | zastaveni zastaveno<br>350 000,00 | сzк  | Zpracovávaný                     | klier                                                      | it                                                                  | KB<br>Ne                                                   |                                                                                                    |
| ۲          | <u>19</u> | 30.08.2004              | 200,00                            | сzк  | Částečná<br>autorizace<br>kliept | IB_PO_TEST_                                                | 3_VLADISL                                                           | Ne                                                         |                                                                                                    |
|            | 18        | 30.08.2004              | 1 400,00                          | сzк  | Zpracovávaný<br>v KB             | IB_PO_TEST_<br>IB_PO_TEST                                  | 3_VLADISL<br>F 4 RENE                                               | Ne                                                         |                                                                                                    |
|            | 5         | 16.08.2004              | 100 000,00                        | сzк  | Zpracovávaný<br>v KB             |                                                            |                                                                     | Ne                                                         |                                                                                                    |
|            | 4         | 16.08.2004              | 3 500 000,00                      | сzк  | Zpracovávaný<br>v KB             |                                                            |                                                                     | Ne                                                         |                                                                                                    |
| Čís<br>Dat | lo sez    | kna<br>namu<br>/tvoření |                                   |      |                                  | Pořado<br>Zástav<br>Datum                                  | ové číslo<br>ní smlo<br>vytvoře                                     | o Sezn<br>uvy.<br>ení Sez                                  | amu pohledávek v rámci<br>mamu pohledávek (datum                                                                                                    |
|            | ,         |                         |                                   |      |                                  | zaslán                                                     | í do Bar                                                            | nky).                                                      |                                                                                                    |
| Dat        | tum za    | istavení                |                                   |      |                                  | Datum<br>stavu \$                                          | posledi<br>Seznam                                                   | ní poža<br>u pohle                                         | adované autorizace a změny<br>edávky na stav "Přijatý".                                                                                                    |
| Akt        | tuálně    | zastaveno               | D                                 |      |                                  | Aktuál<br>pohled<br>být ve<br>že přís<br>duplici<br>(spáro | ní suma<br>lávek. A<br>stavu pi<br>llušná p<br>tní, odm<br>vána s t | hodno<br>by poh<br>íijatá n<br>ohledá<br>íítnutá<br>úhrado | ot všech validních<br>Iledávka byla validní, musí<br>ebo zastavená. To znamená,<br>vka nesmí být po splatnosti,<br>Bankou a není uhrazena<br>u došlou na účty klienta). |
| Mě         | na        |                         |                                   |      |                                  | Měna ž<br>přepoč                                           | Zástavn<br>titávány                                                 | í smlou<br>všech                                           | uvy. Na tuto měnu jsou<br>ny zastavené pohledávky.                                                                                                    |
| Sta        | IV        |                         |                                   |      |                                  | Aktuál                                                     | ní stav S                                                           | Seznar                                                     | nu pohledávek.                                                                                                    |
|            |           |                         |                                   |      |                                  |                                                            |                                                                     |                                                            |                                                                                                    |

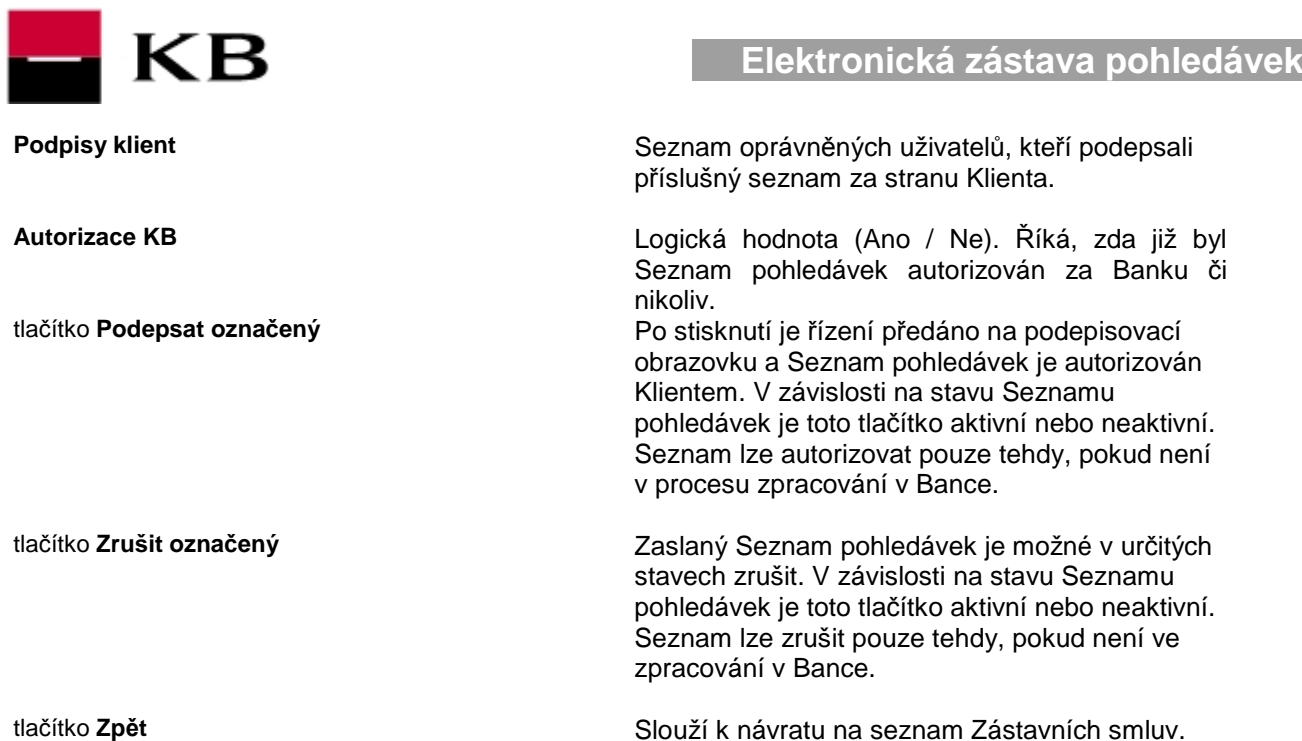

tlačítko Zpět

### Postup práce s oknem

#### Postup pro podpis seznamu:

- 1. Vyberte v menu v levém rámu okna volbu POHLEDÁVKY | PŘEHLED ZÁSTAVNÍCH SMLUV.
- 2. Vyberte příslušný záznam, který chcete autorizovat
- 3. Stiskněte tlačítko PODEPSAT OZNAČENÝ. Zobrazí se okno Autorizace seznamu

#### Postup pro zrušení seznamu:

- 1. Vyberte v menu v levém rámu okna volbu POHLEDÁVKY | PŘEHLED ZÁSTAVNÍCH SMLUV.
- 2. Vyberte příslušný záznam, který chcete zrušit
- 3. Stiskněte tlačítko ZRUŠIT OZNAČENÝ. Zobrazí se potvrzovací dialog.
- 4. Stiskněte tlačítko ANO.

Zrušení seznamu pohledávek je nevratná operace a Seznam pohledávek nelze obnovit.

#### Postup pro prohlížení jednotlivých pohledávek v rámci seznamu:

- 1. Vyberte v menu v levém rámu okna volbu POHLEDÁVKY | PŘEHLED ZÁSTAVNÍCH SMLUV.
- 2. Stiskněte odkaz na čísle smlouvy, se kterou chcete dále pracovat. Zobrazí se tento přehled seznamů
- 3. Stiskněte odkaz na čísle seznamu, se kterým chcete dále pracovat. Zobrazí se Přehled pohledávek

Seznamy pohledávek jsou číslovány automaticky pořadovým číslem v rámci Zástavní smlouvy. Každý zaslaný Seznam pohledávek do Banky dostane své jedinečné pořadové číslo.

Se Seznamem pohledávek lze aktivně pracovat – autorizovat, rušit a prohlížet pohledávky pouze tehdy, pokud není ve zpracování na straně Banky. Tento systém lze přirovnat k tomu, kdy je zaslán návrh na dodatek ke smlouvě (seznam) smluvnímu partnerovi (Bance) a on nyní tento návrh studuje a připravuje své připomínky. Po skončení práce v Bance (Seznam pohledávek se dostane do nového stavu), bude Seznam opět přístupný k prostudování návrhů Banky.

## 3.3 Přehled pohledávek v seznamu

### Účel okna

Toto okno slouží pro zobrazení všech pohledávek zaslaných v konkrétním seznamu. Do okna se uživatel dostává z menu POHLEDÁVKY | PŘEHLED ZÁSTAVNÍCH SMLUV stisknutím linku na příslušné – vybrané zástavní smlouvě pro zobrazení přehledu seznamů pohledávek k dané smlouvě a dále stisknutím linku na čísle konkrétního seznamu (pokud je přístupný - viz výše).

Okno v záhlaví popisuje parametry smlouvy – číslo zástavní smlouvy a číslo seznamu.

Seznam je stránkovaný po 20 pohledávkách.

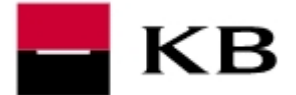

| 🗿 Mojebanka - Microsoft Interne                  | t Explorer              |                                               |                    |                  |                   |                        |                   |         |         |
|--------------------------------------------------|-------------------------|-----------------------------------------------|--------------------|------------------|-------------------|------------------------|-------------------|---------|---------|
| Soubor Úpravy Zobrazit Oblíbené                  | é Nástroje Nápověda     |                                               |                    |                  |                   |                        |                   |         |         |
| 🌀 Zpět 🝷 🕥 – 💌 😰 🃢                               | 🏠 🔎 Hledat   👷 Oblibené | 9 🔗 - 🍣                                       | . 🖻 🗖              | -33              |                   |                        |                   |         |         |
| Adresa 🙋 https://test.mojebanka.cz/In            | iternetBanking/         |                                               |                    |                  |                   |                        | ~                 | Přejít  | Links » |
|                                                  | mojebanka               |                                               | Aktuáln            | í klient (P      | CB_PO_TEST        | _2)                    |                   |         | ~       |
|                                                  | Aktuální účet (1119770  |                                               |                    |                  |                   |                        |                   |         | ~       |
|                                                  |                         | Číslo účtu: 1119770277<br>Název účtu: PO BU 3 |                    |                  |                   |                        |                   |         |         |
| Vaše poslední přihlášení:<br>12.11.2009 13:09:15 | Přehled                 | Přehled zastavených pohledávek v seznamu      |                    |                  |                   |                        |                   |         |         |
| Hlavní menu                                      |                         |                                               |                    |                  |                   |                        |                   |         |         |
| Investování                                      | Záctnuní emi ×          | 003                                           |                    |                  |                   |                        | Forman é é a é    |         |         |
| Úvěrové obchody                                  | Lastavin shilouva C.    |                                               |                    |                  |                   |                        | Sezhamic, 034     |         |         |
| Další finanční služby                            |                         |                                               | 6hunna 1 / 4       |                  |                   |                        | Publodat          |         |         |
| Schránka                                         |                         |                                               | strana 1 / 1       | ł                | Str               | ana                    | Vyhiedat          |         |         |
| Nastavení oznámení                               |                         |                                               |                    |                  |                   |                        | -                 |         |         |
| Administrace                                     | Název firmy             | Var. symbol<br>Vystavení                      | Pohledavka<br>Měna | Uhrazeno<br>Měna | Zastaveno<br>Měna | Pravni titul           | Stav              |         |         |
| Mám zájem o                                      | 00562172                | Splatnost                                     | 4 000 00           | 0.00             | 101 000 00        | 4                      | oliista           |         |         |
| Pohledávky                                       | Klient 09               | 12.11.2009                                    | EUR                | CZK              | CZK               | 7                      | prijaca           |         |         |
| Přehled zástavních smluv                         | 00663794<br>Kliept 10   | <u>99999930</u><br>12.11.2009                 | 5 000,00<br>FUR    | 0,00<br>CZK      | 127 250,00<br>C7K | 5                      | nepřijatá -<br>KB |         |         |
| Odhlášení                                        |                         | 08.08.2005                                    |                    | 0.000            | 2.512             |                        |                   |         |         |
| Certifikačni průvodce<br>Nápověda                | 11245972<br>Klient 01   | <u>99999921</u><br>12.11.2009<br>12.11.2009   | 1 000,00<br>CZK    | 0,00<br>CZK      | 1 000,00<br>CZK   | Smlouva o d<br>9999/01 | ilo přijatá       |         |         |
| mojebanka@kb.cz<br>800 152 152                   | 14616947<br>Klient 05   | <u>99999925</u><br>12.11.2009<br>12.11.2009   | 5 000,00<br>CZK    | 0,00<br>CZK      | 5 000,00<br>CZK   | Smlouva o d<br>9999/05 | ilo přijatá       |         |         |
| Vaším bankovním poradcem je                      | 26418789<br>Klient 04   | 999999924<br>12.11.2009<br>12.11.2009         | 4 000,00<br>CZK    | 0,00<br>CZK      | 4 000,00<br>CZK   | Smlouva o d<br>9999/04 | ilo přijatá       |         |         |
| Helena Martenovà                                 | 41194853<br>Klient 02   | 999999922<br>12.11.2009<br>12.11.2009         | 2 000,00<br>CZK    | 0,00<br>CZK      | 2 000,00<br>CZK   | Smlouva o d<br>9999/02 | ilo přijatá       |         |         |
|                                                  | 49435388<br>Klient 03   | 99999923<br>12.11.2009<br>12.11.2009          | 3 000,00<br>CZK    | 0,00<br>CZK      | 3 000,00<br>CZK   | Smlouva o d<br>9999/03 | ilo přijatá       |         |         |
|                                                  | Klient 06               | 999999926<br>12.11.2009<br>12.11.2009         | 1 000,00<br>EUR    | 0,00<br>CZK      | 25 450,00<br>CZK  | 1                      | přijatá           |         |         |
|                                                  | Klient 07               | 99999927<br>12.11.2009<br>12.11.2009          | 2 000,00<br>EUR    | 0,00<br>CZK      | 50 900,00<br>CZK  | 2                      | přijatá           |         |         |
|                                                  | Klient 08               | 99999928<br>12.11.2009<br>12.11.2009          | 3 000,00<br>EUR    | 0,00<br>CZK      | 76 350,00<br>CZK  | 3                      | přijatá           |         |         |
|                                                  |                         |                                               |                    | Zpět             |                   |                        |                   |         |         |
| <b>Ø</b>                                         |                         |                                               |                    |                  |                   |                        | 🔒 🔮 Truste        | d sites |         |

| Prvek okna         | Popis                                                                                                    |
|--------------------|----------------------------------------------------------------------------------------------------|
| IČO                | IČO poddlužníka                                                                                                    |
| Název firmy        | Název firmy poddlužníka                                                                                                    |
| Var. symbol        | Variabilní symbol faktury – pohledávky. Link na<br>přehled úhrad.                                                                                                    |
| Vystavení          | Datum vystavení faktury – pohledávky.                                                                                                    |
| Splatnost          | Datum splatnosti pohledávky                                                                                                    |
| Pohledávka<br>Měna | Částka pohledávky. Přepočteno na měnu<br>zástavní smlouvy                                                                                                    |
| Uhrazeno<br>Měna   | Suma došlých úhrad se shodným variabilním<br>symbolem, jaký má daná pohledávka.<br>Přepočteno na měnu zástavní smlouvy                                                                               |
| Zastaveno<br>Měna  | Částka pohledávky, která je po započtení<br>spárovaných úhrad aktuálně zastavená<br>(přepočteno na měnu zástavní smlouvy). Pokud<br>souhrn úhrad přesáhne 90% částky pohledávky,<br>je zobrazena 0,- |

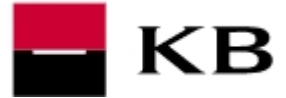

Právní titul

Stav tlačítko Zpět Právní titul pohledávky - Typ a číslo dokladu na základě kterého pohledávka vznikla.

Stav pohledávky Slouží k návratu na přehled seznamů pohledávek.

### Postup práce s oknem

#### Postup pro zobrazení přehledu úhrad jednotlivé pohledávky:

- 1. Vyberte v menu v levém rámu okna volbu POHLEDÁVKY | PŘEHLED ZÁSTAVNÍCH SMLUV.
- 2. Stiskněte odkaz na čísle smlouvy, se kterou chcete dále pracovat. Zobrazí se tento přehled seznamů
- 3. Stiskněte odkaz na čísle seznamu, se kterým chcete dále pracovat. Zobrazí se Přehled pohledávek
- 4. Stiskněte odkaz na variabilním symbolu pohledávky, se kterou chcete dále pracovat. Zobrazí se Přehled úhrad

## 3.4 Přehled párování jednotlivé pohledávky

## Účel okna

Toto okno slouží pro zobrazení párování úhrad k dané pohledávce. Automaticky jsou přiřazovány (párovány) úhrady ve prospěch všech účtů daného klienta se stejným variabilním symbolem, jaký má pohledávka. Je možné také ruční připárování jakékoliv úhrady ve prospěch účtů klienta pracovníky KB.

Do okna se uživatel dostává z menu POHLEDÁVKY | PŘEHLED ZÁSTAVNÍCH SMLUV stisknutím linku na příslušné – vybrané zástavní smlouvě pro zobrazení přehledu seznamů pohledávek k dané smlouvě, dále stisknutím linku na čísle konkrétního seznamu (pokud je přístupný – viz výše) a stisknutím linku na variabilním symbolu příslušné pohledávky.

Link na Variabilním symbolu je aktivní u všech pohledávek. Pokud ještě není párována žádná úhrada, pak se zobrazí prázdný seznam. Link bude aktivní u všech stavů pohledávky, tj. i u stavů spárovaná a vyřazená po splatnosti, pro možnost prohlížení historie párování.

Okno v záhlaví popisuje parametry pohledávky (VS pohledávky, IČO poddlužníka, název, datum vystavení a splatnosti, částka a měna)

Seznam je stránkovaný po 20 pohledávkách.

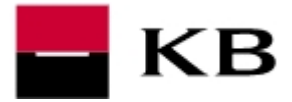

| 🗿 Mojebanka - Microsoft Inte                                 | rnet Explorer        |              |           |                              |                            |                        |                   |                |
|--------------------------------------------------------------|----------------------|--------------|-----------|------------------------------|----------------------------|------------------------|-------------------|----------------|
| Soubor Úpravy Zobrazit Obli                                  | ené Nástroje Nápověd | a            |           |                              |                            |                        |                   | <b></b>        |
| 🌀 Zpět 👻 💿 🔹 😰                                               | 🏠 🔎 Hiedat 🤸         | Oblibené 🚱 👔 | 3• 🎍 🛙    | 3 🖵 🍪                        |                            |                        |                   |                |
| Adresa 🕘 https://test.mojebanka.o                            | z/InternetBanking/   |              |           |                              |                            |                        | × 🔁               | Přejít Links » |
|                                                              | moiebanka            | ń.           |           | Aktuální klient              | (PCB_PO_TEST_2)            |                        |                   | ~              |
|                                                              |                      |              |           | Aktuální účet                | (1119770277/0100)          |                        |                   | *              |
|                                                              | The                  |              |           | Číslo účtu<br>Název účtu     | : 1119770277<br>: PO_BU_3  | Měna účtu:<br>Limit: - | ZK<br>1 000 000,0 | JO CZK         |
| Vaše poslední přihlášení:<br>12.11.2009 13:09:15             |                      | Přehled pár  | ování po  | hledávky                     |                            | nápov                  | éda 🕜             |                |
| Hlavní menu                                                  | ×                    |              |           |                              |                            |                        |                   |                |
| Investování                                                  | vs                   | IÇO          | Název     | Datum vystav<br>Datum splatn | iení<br>osti (prodloužené) | Částka                 | Měna              |                |
| Úvěrové obchody                                              | 99999                | 929 00562173 | Klient 09 | 12.11.2009                   |                            | 4 000.00               | FLIR              |                |
| Další finanční služby                                        | 10000                |              | 100000000 | 12.11.2009 (                 | )                          |                        | 1999.00           |                |
| Schránka                                                     |                      |              |           |                              |                            |                        |                   |                |
| Nastavení oznámení                                           | Úhrady               |              |           |                              |                            |                        |                   |                |
| Administrace                                                 |                      |              | Ne        | byly nalezeny ža             | ádné údaje                 |                        |                   |                |
| Pobledáuky                                                   |                      |              |           | Zpět                         |                            |                        |                   |                |
| Přehled zástavních smluv                                     |                      |              |           |                              |                            |                        |                   |                |
| EEDP                                                         |                      |              |           |                              |                            |                        |                   |                |
| Odhlášení                                                    |                      |              |           |                              |                            |                        |                   |                |
| Certifikační průvodce                                        |                      |              |           |                              |                            |                        |                   |                |
| Napoveda                                                     |                      |              |           |                              |                            |                        |                   |                |
| mojebanka@kb.cz<br>800 152 152                               |                      |              |           |                              |                            |                        |                   |                |
| Vaším bankovním poradcem je<br><mark>Helena Martenová</mark> |                      |              |           |                              |                            |                        |                   |                |
|                                                              |                      |              |           |                              |                            |                        |                   |                |
|                                                              |                      |              |           |                              |                            |                        |                   |                |
|                                                              |                      |              |           |                              |                            |                        |                   |                |
|                                                              |                      |              |           |                              |                            |                        |                   |                |
|                                                              |                      |              |           |                              |                            |                        |                   |                |
|                                                              |                      |              |           |                              |                            |                        |                   |                |
|                                                              |                      |              |           |                              |                            |                        |                   |                |
|                                                              |                      |              |           |                              |                            |                        |                   |                |
|                                                              |                      |              |           |                              |                            |                        |                   |                |
|                                                              |                      |              |           |                              |                            |                        |                   |                |
|                                                              |                      |              |           |                              |                            |                        |                   |                |
|                                                              |                      |              |           |                              |                            |                        |                   |                |
| 🙆 Hotovo                                                     |                      |              |           |                              |                            | <b>a</b>               | Trusted :         | sites          |

| Prvek okna           | Popis                                                            |
|----------------------|------------------------------------------------------------------|
| IČO                  | IČO poddlužníka                                                  |
| Název firmy          | Název firmy poddlužníka                                          |
| Var. symbol          | Variabilní symbol faktury – pohledávky.                          |
| Uhrazeno<br>Měna     | Částka došlé úhrady.                                             |
| Měna                 | Měna došlé úhrady                                                |
| Uhrazeno             | Datum připsání úhrady                                            |
| Způsob               | Automaticky – systémem na základě VS / Ručně<br>– pracovníkem KB |
| tlačítko <b>Zpět</b> | Slouží k návratu na přehled pohledávek.                          |

## 3.5 Nový seznam pohledávek

## Účel okna

Toto okno slouží pro import nových pohledávek do Banky. Seznam těchto pohledávek je zasláním do Banky navržen k zástavě. Do okna se uživatel dostává stisknutím tlačítka *Nový seznam* z přehledu Zástavních smluv.

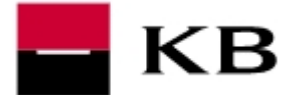

Pokud je součet částek "*Aktuálně zastaveno*" a "*Zajištěno z jiných zdrojů*" nižší, než "*Hodnota k zajištění*", je Klient dle smlouvy povinen zastavit další pohledávky tak, aby bylo dosaženo požadované hodnoty k zajištění. Zvláštní případ je, když má Klient uzavřenou Zástavní smlouvu, stanovující mu povinnost zastavovat všechny své pohledávky. V tomto případě je Klient povinen v pravidelném intervalu zasílat všechny své pohledávky. Poté je v poli *Hodnota k zajištění* konstanta "MAX".

Nový soubor v požadovaném formátu připraví Klient ze svého finančního systému.

### Popis okna a jeho prvků

| Nový seznam k zástavní smlouvě           |             |
|------------------------------------------|-------------|
| Vyberte soubor pro odeslání<br>Procházet |             |
|                                          | Načíst Zpět |

| Prvek okna                  | Popis                                                                                                    |
|-----------------------------|----------------------------------------------------------------------------------------------------|
| Vyberte soubor pro odeslání | Pole pro zapsání cesty a názvu souboru s novým<br>Seznamem pohledávek                                                            |
| tlačítko <b>Procházet</b>   | Pro zjednodušení výběru cesty a názvu souboru lze<br>tento soubor vyhledat pomocí standardního<br>vyhledávacího dialogu Windows. |
| tlačítko <b>Načíst</b>      | Po stisknutí se zpracuje zadaný soubor.                                                                                          |
| tlačítko <b>Zpět</b>        | Po stisknutí se řízení vrací zpět na výchozí formulář<br>a import není proveden.                                                 |

#### Postup práce s oknem

#### Postup pro vyhledání souboru s novým seznamem pohledávek:

- 1. Vyberte v menu v levém rámu okna volbu POHLEDÁVKY | Přehled zástavních smluv.
- 2. Stiskněte tlačítko Nový seznam.
- 3. Stiskněte tlačítko Procházet.
- 4. Vyhledejte importní soubor a stiskněte Vložit.

#### Postup pro načtení nového seznamu pohledávek:

- 1. Vyberte v menu v levém rámu okna volbu POHLEDÁVKY | Přehled zástavních smluv.
- 2. Stiskněte tlačítko Nový seznam.
- 3. Vyhledejte nebo zapište cestu a název souboru s novým seznamem pohledávek.
- 4. Stiskněte tlačítko Načíst.
- 5. Po kontrole souboru bude zobrazeno okno výsledek načtení souboru s pohledávkami. Toto okno slouží pro rekapitulaci zpracování souboru s novým Seznamem pohledávek v Bance.

Před zobrazením tohoto okna probíhají dva typy kontrol:

- Kontrola formální správnosti souboru. Soubor má povinnou strukturu, některá povinná pole a některá pole jsou kontrolní suma zaslaných pohledávek. Tyto kontroly musí být úspěšně ukončeny, aby bylo možné se souborem nadále pracovat. Pokud nejsou ukončeny úspěšně, je soubor odmítnut celý.
- Kontroly jednotlivých pohledávek. Pokud jsou některé pohledávky pro Banku nepřijatelné, nebo pokud jsou záznamy těchto pohledávek v souboru neúplné, je odmítnuta pouze jedna konkrétní pohledávka a zbytek souboru je přijat k dalšímu zpracování.

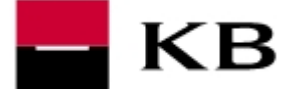

### Popis okna a jeho prvků

| 🕥 Výsledek načtení souboru s pohledávkami |                                        |              |  |  |  |  |
|-------------------------------------------|----------------------------------------|--------------|--|--|--|--|
| J                                         |                                        | nápověda 🕜   |  |  |  |  |
|                                           |                                        |              |  |  |  |  |
|                                           |                                        |              |  |  |  |  |
| Název souboru:                            | IMP004nastav 012 zpracovavany v KB.ckm |              |  |  |  |  |
| Zástavní smlouva:                         | 012                                    |              |  |  |  |  |
| Celkem pohledávek:                        | 42                                     |              |  |  |  |  |
| Přijatých pohledávek:                     | 42                                     |              |  |  |  |  |
|                                           |                                        | Znět Odeslat |  |  |  |  |
|                                           |                                        | cpec Ouesiat |  |  |  |  |

| Prvek okna              | Popis                                                                                                 |
|-------------------------|----------------------------------------------------------------------------------------------------|
| tlačítko <b>Odeslat</b> | Tlačítko je aktivní pouze v případě, kdy nebyl soubor<br>jako celek odmítnut.<br>Spustí akci odeslat. |
| tlačítko <b>Zpět</b>    | Po stisknutí se řízení vrací zpět na výchozí formulář<br>a import není proveden.                      |

#### Postup práce s oknem

#### Postup při finálním rozhodnutí odeslat pohledávky:

- 1. Vyberte v menu v levém rámu okna volbu POHLEDÁVKY | Přehled zástavních smluv.
- 2. Stiskněte tlačítko Nový seznam.
- 3. Vyhledejte nebo zapište cestu a název souboru s novým Seznamem pohledávek
- 4. Stiskněte tlačítko Načíst.
- 5. Stiskněte tlačítko Odeslat.

#### Postup při finálním rozhodnutí Neodeslat pohledávky:

- 1. Vyberte v menu v levém rámu okna volbu POHLEDÁVKY | Přehled zástavních smluv.
- 2. Stiskněte tlačítko Nový seznam.
- 3. Vyhledejte nebo zapište cestu a název souboru s novým Seznamem pohledávek.
- 4. Stiskněte tlačítko Načíst.
- 5. Stiskněte tlačítko Zpět.

## 3.6 Autorizace seznamu

## Účel okna

Toto okno slouží pro podpis Seznamu pohledávek.

- Seznam pohledávek smí autorizovat pouze uživatel s plnou mocí k Zástavní smlouvě, ke které je přiřazen příslušný Seznam pohledávek.
- Plná moc je automaticky přiřazena všem statutárním zástupcům.
- Zmocněné osoby, které doloží k dané Zástavní smlouvě plnou moc (viz Dispoziční oprávnění), budou mít rovněž zpřístupněnu autorizaci příslušného Seznamu pohledávek.

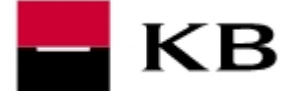

## Popis okna a jeho prvků

| 2004                                                                                             |  |  |
|--------------------------------------------------------------------------------------------------|--|--|
|                                                                                                  |  |  |
|                                                                                                  |  |  |
| ná autorizace klient                                                                             |  |  |
| Certifikát: C:\\\IB_PO_TEST_3_VLADISLAV_certifikatKB.p12 Heslo: Podepsat a odeslat ke zpracování |  |  |
|                                                                                                  |  |  |

| Prvek okna                                | Popis                                                                                                    |
|-------------------------------------------|----------------------------------------------------------------------------------------------------|
| Heslo                                     | Pole pro zápis hesla k Vašemu certifikátu.<br>(Certifikátu, se kterým jste právě přihlášeni k aplikaci<br>Mojebanka. |
| tlačítko Podepsat a odeslat ke zpracování | Po zadání správného hesla a stisknutí tlačítka bude<br>Seznam pohledávek autorizován Vaším certifikátem.             |
| tlačítko <b>Zpět</b>                      | Slouží k návratu na seznam Zástavních smluv.<br>Autorizace nebude provedena.                                         |

## Postup práce s oknem

### Postup pro autorizaci seznamu :

- 1. Vyberte v menu v levém rámu okna volbu POHLEDÁVKY | Přehled zástavních smluv.
- 2. Vyberte příslušný záznam, který chcete autorizovat.
- 3. Stiskněte tlačítko Podepsat označený.
- 4. Zadejte heslo k Vašemu certifikát.
- 5. Stiskněte tlačítko Podepsat a a odeslat ke zpracování.